## Auto-Responder Setup Guide

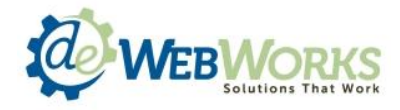

- 1. Log into your SmarterMail dashboard from any browser by typing in <u>securemail.dewebworks.com</u> in your address bar.
- 2. Login with your email username and password.
- 3. Once logged in, navigate to the settings tab on the side navigation.

| to go back, hold to see history | end as participation of the second as participation of the second of the second of the |
|---------------------------------|----------------------------------------------------------------------------------------------------|
| MCRMORYS                        |                                                                                                    |
|                                 |                                                                                                    |
| Email                           | + Inbox 0 messages                                                                                                    |
| Actions 🕶                       | New Actions  Delete  View                                                                                                    |
| My Today Page                   | Q Search X                                                                                                    |
| Inbox                           | No items to show in this list                                                                                                    |
| Deleted Items<br>Drafts         |                                                                                                    |
| Junk E-mail                     |                                                                                                    |
| Sent Items                      |                                                                                                    |
| Trash                           |                                                                                                    |
| by type                         |                                                                                                    |
|                                 |                                                                                                    |
|                                 |                                                                                                    |
|                                 |                                                                                                    |
|                                 |                                                                                                    |
|                                 |                                                                                                    |
|                                 |                                                                                                    |
|                                 |                                                                                                    |
|                                 |                                                                                                    |
|                                 |                                                                                                    |

## Auto-Responder Setup Guide

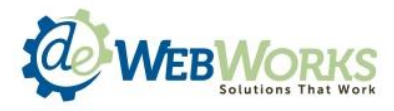

- 4. Select the Auto-Responder link located under the My Settings menu.
- 5. Click the Enable Auto-Responder checkbox. This will make the Message tab clickable.

| WEBWORKS |                                                                                                    |                                                                                                    |  |
|----------|----------------------------------------------------------------------------------------------------|----------------------------------------------------------------------------------------------------|--|
| -        | Settings                                                                                                    | Auto-Responder                                                                                                    |  |
|          | <ul> <li>My Settings</li> <li>Account Settings</li> <li>Account Profile</li> <li>Auto-Responder</li> <li>Connected Services</li> <li>Trusted Senders</li> <li>Signatures</li> <li>Events</li> <li>Synchronized Devices</li> <li>Calendar Settings</li> <li>Filtering</li> <li>Sharing</li> <li>Advanced Settings</li> </ul> | Options       Message         NOTE: This domain is configured with the following Auto-Responder Exclusi         Image: Contract Contract Contrect Contract Contract Contract Contract Content Contract Contract |  |

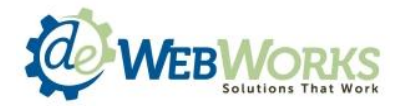

## Auto-Responder Setup Guide

- 6. Click the message tab and fill out the available fields. If you want the auto responder only active during a certain time period, set the time period under the start end dates and click the checkbox for Enable active date range.
- 7. Once the fields are filled out click the green Save button to activate. The away message will respond once per user; meaning if two emails are sent to you, the sender will only receive one out of office response.

| - | Settings                                                                                                    | I Auto-Responder                                                                                                    |  |
|---|----------------------------------------------------------------------------------------------------|----------------------------------------------------------------------------------------------------|--|
|   | <ul> <li>My Settings</li> <li>Account Settings</li> <li>Account Profile</li> <li>Auto-Responder</li> <li>Connected Services</li> <li>Trusted Senders</li> <li>Signatures</li> <li>Events</li> <li>Synchronized Devices</li> <li>Calendar Settings</li> <li>Filtering</li> <li>Sharing</li> <li>Advanced Settings</li> </ul> | Save         Options       Message         Subject       I Am Out of the Office         Compose Format       HTML •         Start       11/22/2016       3:47 PM         End       11/23/2016       3:47 PM         Image: Enable active date range       Image: Enable active date range         Image: Enable active date range       Image: Enable active date range         Image: Enable active date range       Image: Enable active date range         Image: Enable active date range       Image: Enable active date range         Image: Enable active date range       Image: Enable active date range         Image: Enable active date range       Image: Enable active date range         Image: Enable active date range       Image: Enable active date range         Image: Enable active date range       Image: Enable active date range         Image: Enable active date range       Image: Enable active date range         Image: Enable active date range       Image: Enable active date range         Image: Enable active date range       Image: Enable active date range         Image: Enable active date range       Image: Enable active date range         Image: Enable active date range       Image: Enable active date range         Image: Enable active date range       Image: Enable active date range         Im |  |